# M MARUZEN-YUSHODO

# 電子教科書販売のご案内

# 広島市立大学

前年までにご利用された方も、下記URLもしくは、右の二次元コードから 新たに利用者登録をお願いします。

https://smarts.maruzen.co.jp/myapp/#/TOS2010 0/15839/2lKYkg02yoWB8hQK.

## 電子教科書Unitextのご利用とご購入の手順

電子教科書は購入前から利用可能です。 購入すると継続利用(メモ機能なども反映)でき、購入しないと本棚から消えて 利用できなくなります。

|                                                                                                    |                           | 日時                                                 |                                                                     |                                                      | 備 | 考                                                              |  |  |
|----------------------------------------------------------------------------------------------------|---------------------------|----------------------------------------------------|---------------------------------------------------------------------|------------------------------------------------------|---|----------------------------------------------------------------|--|--|
| ご購入Webサイト<br>公開期間                                                                                    | 4月                        | ]2日(水)9:00~<br>4月24日(木)23:55                       | *購入はこの期間内にお願いします<br>これ以降は購入できなくなります                                 |                                                      |   |                                                                |  |  |
| お支払い方法                                                                                               | クレ<br>コン<br>をこ            | νジット決済、<br>ビニ払い、<br>ご選択いただけます。                     | *コンビニ払いは支払い期限が48時間以内です。忘れずにま<br>支払いくださいませ<br>期限が切れた場合は最初からやり直しとなります |                                                      |   |                                                                |  |  |
| 利用開始と継続利用                                                                                            | <u>購</u><br><u>購</u><br>利 | 入前から利用可能です。<br>入しないと4月24日以降に<br>用できなくなります。         | * 本棚から消えて利用ができなくなり、メモなど書き込みも消え<br>てしまいます                            |                                                      |   |                                                                |  |  |
| 購入手続き                                                                                                |                           |                                                    |                                                                     |                                                      |   |                                                                |  |  |
| <ol> <li>利用者登録</li> <li>上記URLもしくは二次</li> <li>元コードから購入サイトへ</li> <li>ログイン</li> <li>利田者登録に必要</li> </ol> |                           | ②教科書申し込み<br>継続して使用したい電子教科<br>書を選択。<br>電子のおすすめポイント風 |                                                                     | ③お支払い<br>クレジット/コンビニ決済<br>のレジットは一括払い<br>ご家族の方の決済も可能です |   | 設定完了<br>購入した方は4月24日<br>以降も継続して利用でき<br>メモなどの書き込みも<br>そのまま反映します。 |  |  |
|                                                                                                    | ,                         | ・3端末まで書き込みが同期で                                     |                                                                     | ★ Jンビニ払いの場合、 Jンビニ<br>った 振い後に 帝日を出荷いた                 |   |                                                                |  |  |

な項目は、 ①メールアドレス **②氏名** 

きる

・書き込み、暗記ペン、マーカー を後からを消すことができる! これは電子ならでは!

でお振込後に商品を出荷いた します。必ずお申込みから2日 以内にお支払いください

|             | - |   | 100 |     |  |
|-------------|---|---|-----|-----|--|
| 1 2 2 1 2 5 | 2 | X | *** | 1.0 |  |

購入対象科目

□ 注文間違いなど個人的な理由によるキャンセルはできません。ご確認のうえお申込みください。 □ サイト機関中に余裕をもってご購入ください

| 学年 | 授業科目        | 先生名                   | 書名                     | 出版社          | 本体価格  | 税込販売価格 |
|----|-------------|-----------------------|------------------------|--------------|-------|--------|
| 1年 | 解析学I、解析学I演習 | 岡山 友昭、廣門正行、<br>田中輝雄ほか | 基礎からスッキリわかる微分積分        | 近代科学社        | 2,600 | 2,860  |
| 3年 | 数値計算法       | 岡山 友昭                 | MATLAB/Scilabで理解する数値計算 | 東京大学出版会      | 2,900 | 3,190  |
| 3年 | 分子生物学Ⅰ・Ⅱ    | 香田次郎、鷹野優              | コア講義の分子生物学             | 裳華房          | 1,500 | 1,650  |
| 3年 | ディジタル無線通信   | 神尾 武司                 | ディジタル無線通信入門 改定版        | 一般財団法人電波技術協会 | 1,700 | 1,870  |
| 3年 | データベース      | 黒木進                   | データベースと知識発見            | コロナ社         | 2,800 | 3,080  |
| 3年 | データベース      | 田村慶一                  | データベースと知識発見            | コロナ社         | 2,800 | 3,080  |
| 2年 | 化学          | 釘宮 章光                 | 例題で学ぶ基礎化学              | 森北出版         | 2,200 | 2,420  |
| 2年 | 回路工学基礎I     | 福田浩士                  | 論理回路入門 第4版             | 森北出版         | 2,000 | 2,200  |
| 2年 | 回路工学基礎II    | 福田浩士                  | 例題と演習で学ぶ電気回路           | 森北出版         | 2,600 | 2,860  |

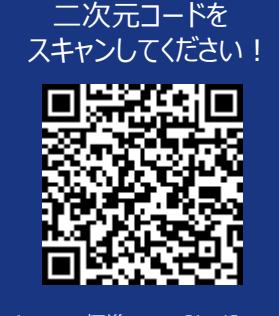

\* iPhoneは標準カメラで読み込めます \*LINEアプリでの読み込みは 文字化けします

# 

# **MARUZEN-YUSHODO**

# 

#### PCでも同様に進みます 購入フロー図解!

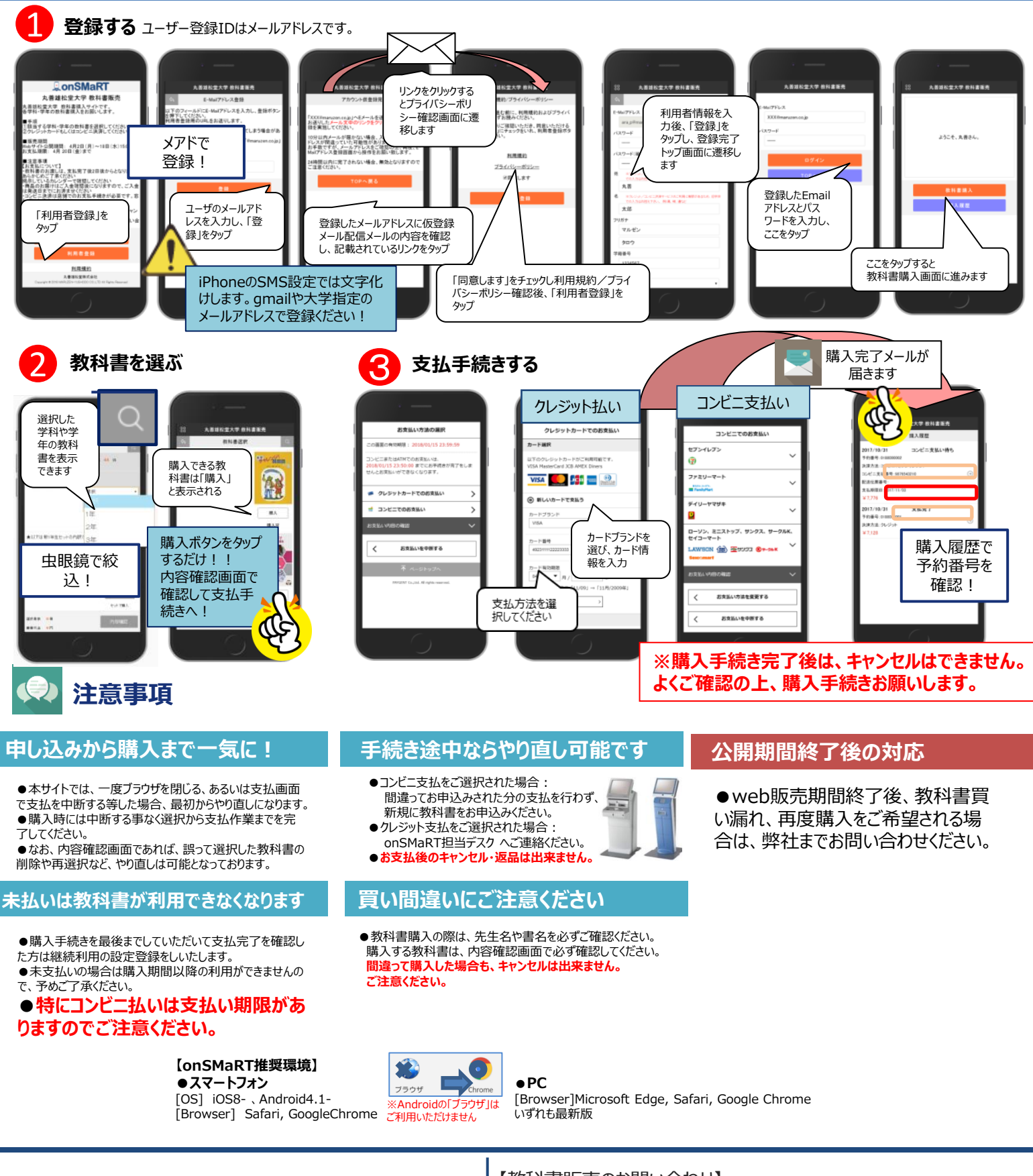

# M MARUZEN-YUSHODO

丸善雄松堂株式会社 広島営業部 営業時間:9:00~17:30

【教科書販売のお問い合わせ】

#### ●onSMaRT担当デスク smarts@maruzen.co.jp

もしくは、onSMaRTの Web問い合わせフォームから

※メールが届かないドメイン指定の問い合わせは 別途携帯キャリアへお願いいたします

#### 利用者登録前

丸善雄松堂大学

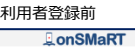

<u>お問い合わせ(Contac</u>

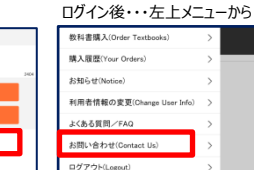

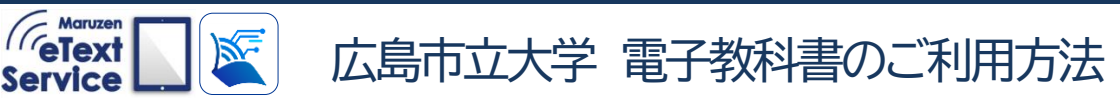

### 電子教科書は専用ビューア「EDX UniText」(ユニテキスト)を使用します

#### 電子教科書は購入前から使えます。

購入した電子教科書は引き続き利用できま すが、未購入タイトルは教科書販売期間終了 後に見れなくなりますので忘れずにお買い求 め下さい。 (電子教科書販売期間:4/2~4/24) 電子教科書利用に必要な3つの情報
 ①組織コード:hcity
 ②ログインID:大学ドメインのメールアドレス
 ③パスワード:学内ネットワークにログイン時に使用するパスワード
 お忘れの方は教務グループまでお問い合わせください。

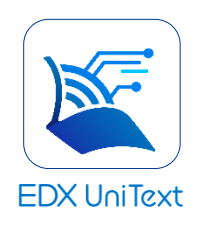

電子教科書専用プラットフォーム「UniText(ユニテキスト)」の特徴 ①アプリ版(iOS、Windows、Mac、Android)、Webで見るブラウザ版の両方でご利用 ②アプリ版でダウンロードした教科書はオフラインでも利用可能 ③端末は1人3台利用可能、書き込みデータはクラウドに保存され端末間で同期が可能 ④本棚から外へデータDL/印刷はできない ⑤卒業後も利用可能

### 「EDX UniText」(ユニテキスト)のアクセス方法

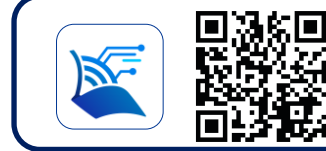

まずは専用サイトヘアクセス <u>https://www.d-text-service.jp/product/</u>ストールマン しniText 検索、などの情報

専用サイトには説明動画、アプリのイン ストールマニュアル、操作マニュアル、 よくあるご質問、動作環境(推奨環境) などの情報を随時更新しております。

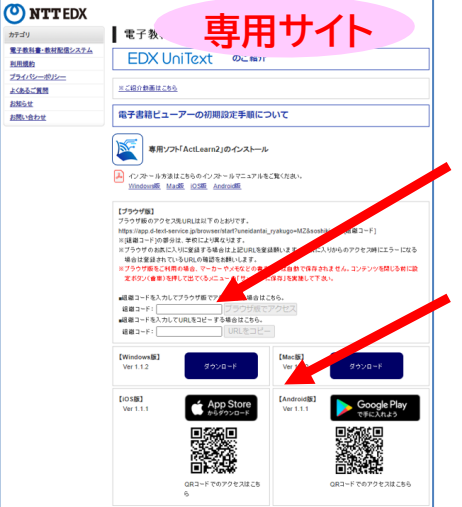

#### <ブラウザ版>

ブラウザ版はここに組織コードを入力。 教科書のDLやアプリのようなアップデートが不要 ですぐに教科書が読めます。 (ブラウザ版のご利用にはインターネット環境が必 要です)

#### <アプリ版>

利用したい端末に合わせてユニテキストのア プリをインストールしてください。 オフライン利用が可能です。 Windows、Mac、iOS(iPad、iPhone)、 Androidで利用可能。

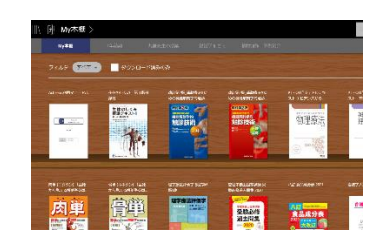

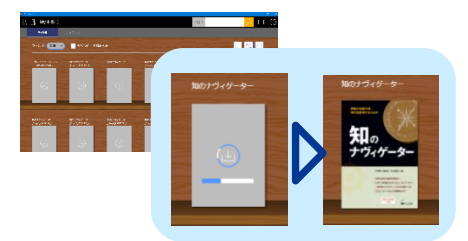

# 書き込みデータ(マーカーやメモ)の保存方法

#### 保存はオンライン状態で行って下さい

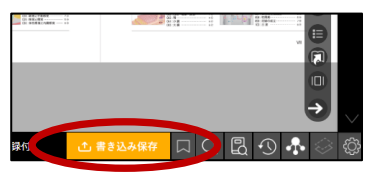

アプリ版 ⇒教科書を閉じるときに自動保存

ブラウザ版 →「書き込み保存」ボタンを押して保存 アプリ版をオフラインで使っている場合

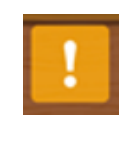

本棚右下にオレンジの「!」マークが出ている ときは、書き込みデータが未保存状態です。 オンライン状態で「!」マークを押して保存を 完了してください。

### 電子教科書を追加購入した場合

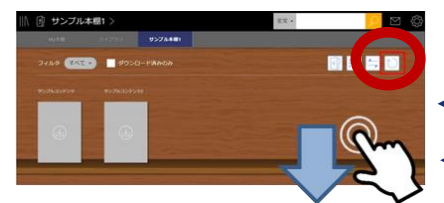

追加購入した教科書は順次本棚に追加されます。表示されない場合は本棚更新をしてください。

← Windows/Mac 本棚右上の矢印円マークをクリック

— iOS/Android 本棚を指で下にスワイプ

#### UniTextの基本的な使い方(本棚)

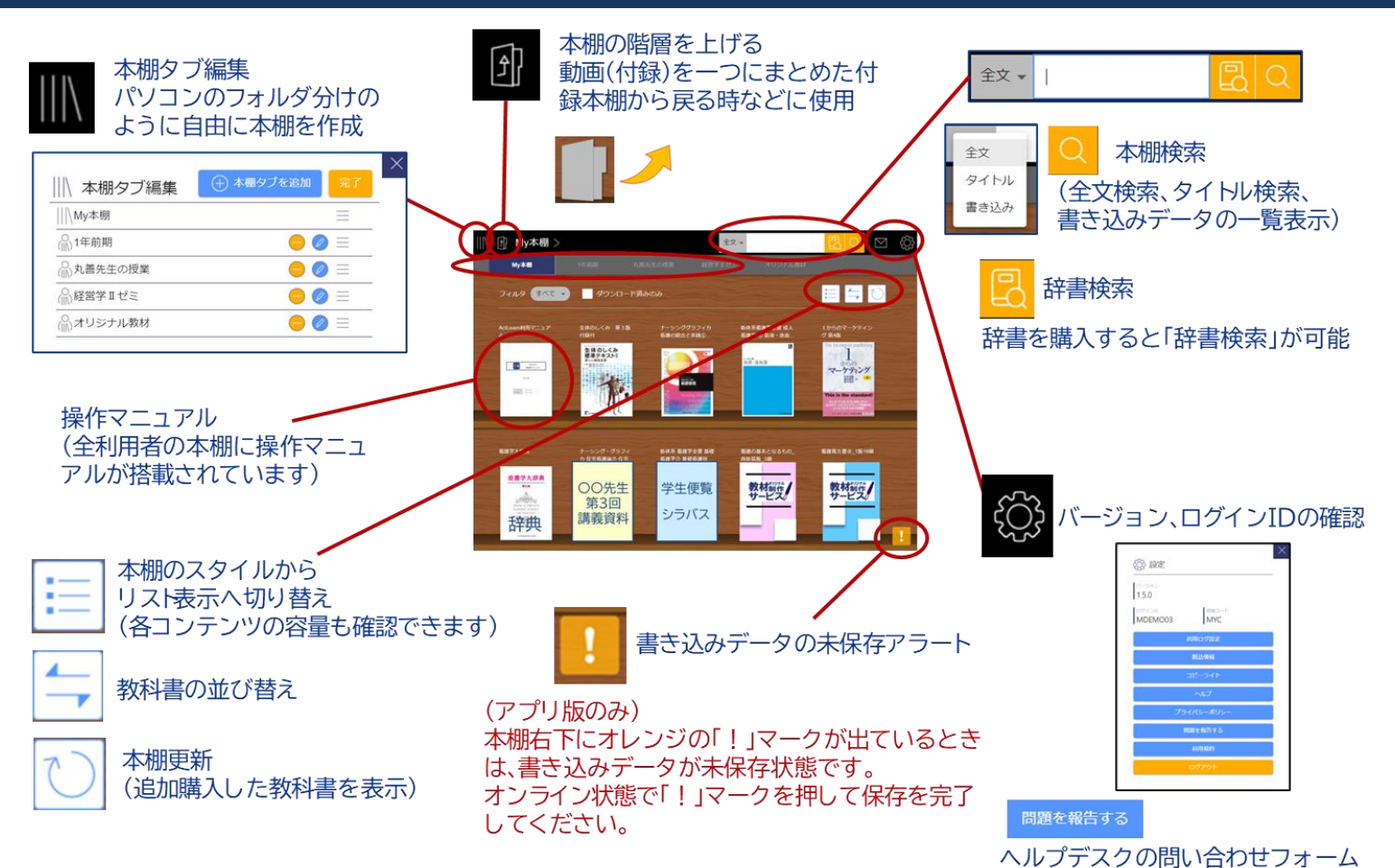

#### UniTextの基本的な使い方(ビューア)

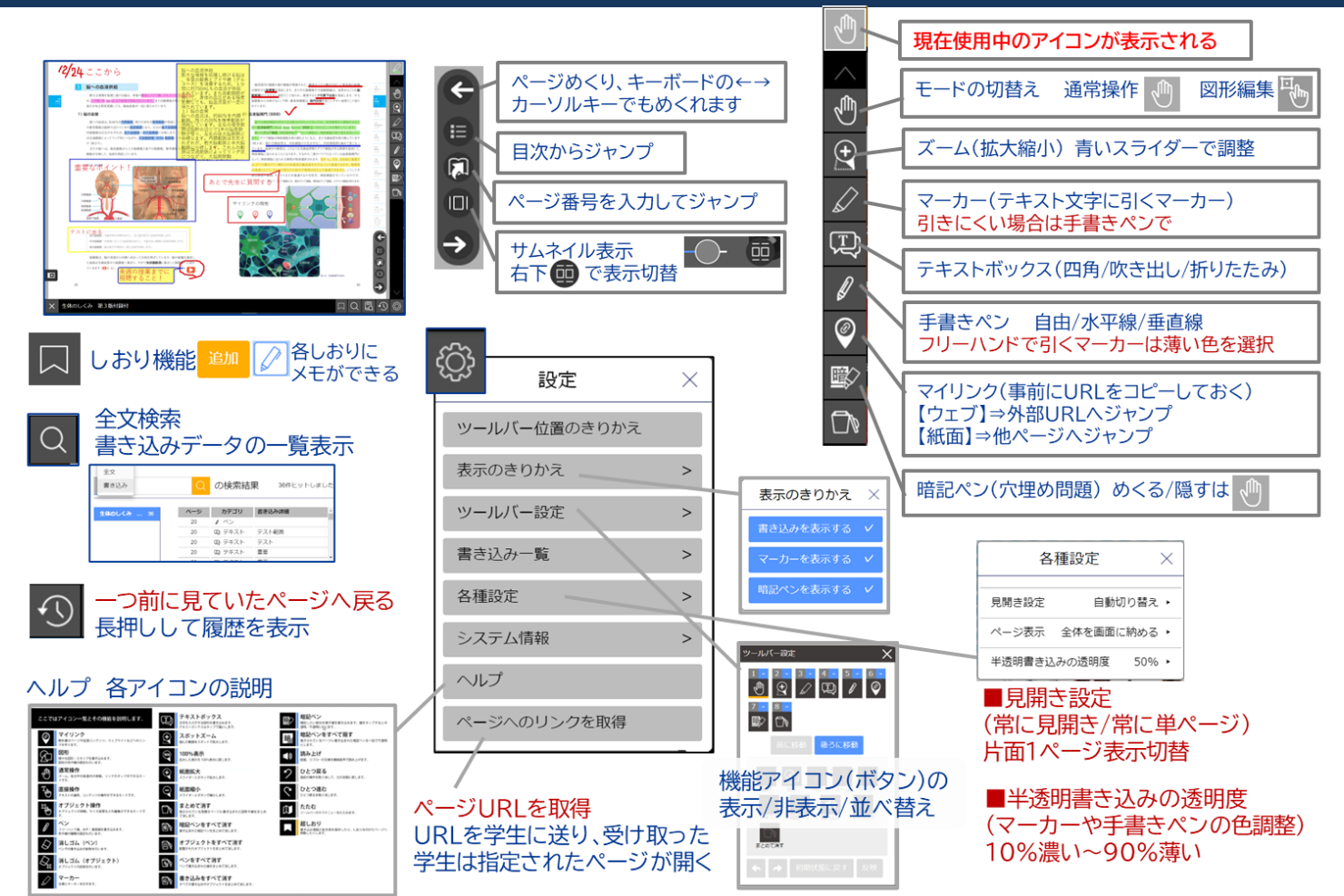